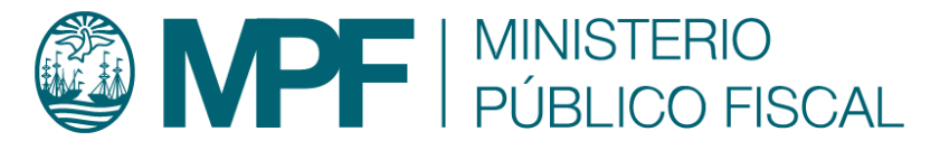

# Manual Operativo sistema KIWI Módulo: Medidas de Protección

# Contenido

# Introducción

Este manual es una herramienta destinada a los operadores que carguen y/o gestionen medidas de protección para facilitar las tareas diarias de funcionarios y agentes en pos del progreso del actual servicio de justicia.

La dinámica propia de dichas Unidades, la variación en el flujo de trabajo y la evolución de los sistemas informáticos nos impone la necesidad de contar con un instrumento ágil, moderno e interactivo, por tal motivo se presenta en un lenguaje claro para la mejor comprensión, optimización y realización de los procesos de trabajo. Esta nueva versión del manual operativo tiene por objeto superar las estructuras tradicionales y, siguiendo el diseño actual

Manuales - https://manuales.mpfciudad.gob.ar/

de los Manuales Operativos del Sistema Kiwi, cuenta con hipervínculos que permite acceder a ellos de manera sencilla y directa, como a los códigos de fondo y de forma aplicables.

### Solicitud de una medida de protección

### Desde el ingreso de denuncias

Desde todos los ingresos de denuncia (por ej. UOD's, UIT's, Fiscalías, OCRD, CIJ) se tendrá la opción de cargar una ó mas medidas de protección para la denuncia ingresada. En el paso 1 de la denuncia se va a determinar si dicha denuncia tendrá ó no una medida de protección. Este campo es de carácter obligatorio.

# Ingreso de Denuncia - Paso 1 - Carga de Denunciante

# Violencia Doméstica y Género

A continuación identifique y registre si la denuncia es un posible caso de Violencia Doméstica (VD) o de Violencia de Género (VG), y en caso de que corresponda, marque si proviene de la Oficina de Violencia Doméstica de la Corte Suprema de la Nación (OVD)

| Ofic. Violencia<br>Doméstica       | NO 🗸                                                                                        |
|------------------------------------|---------------------------------------------------------------------------------------------|
| ¿Violencia Doméstica?              | NO 🗸                                                                                        |
| ¿Violencia Género?                 | NO 🗸                                                                                        |
| ¿Agregar medidas de<br>protección? | SI V                                                                                        |
|                                    | Deberá indicar los datos de la Medida de Protección en la Paso 3 de la carga de la denuncia |

En caso de haber determinado que habrá medidas de protección, en el paso 3 de la denuncia se podrán cargar 1 o más medidas. Completando los campos correspondientes:

| Medida                                    | Fechas                       | Persona Destinataria            | Fiscal Solicitante            | Organismo Destinatario | Observaciones                  | Accio               |
|-------------------------------------------|------------------------------|---------------------------------|-------------------------------|------------------------|--------------------------------|---------------------|
|                                           |                              |                                 |                               |                        |                                |                     |
| Medida de j                               | protección                   | Botón Antipánico                | ~                             |                        |                                |                     |
| Fecha Inicio                              | o Medida                     | 01/06/2023                      |                               |                        |                                |                     |
| Plazo medi                                | da                           | 2 Dias                          |                               |                        |                                |                     |
| Fecha Fin M                               | Medida                       | 03/06/2023                      |                               |                        |                                |                     |
| Persona de                                | stinataria                   | SOLEDAD RAMOS XXXXX [[          | DENUNCIADO]                   |                        |                                |                     |
| Fiscal solic                              | itante                       | ADRIAN ANTONIO DAVILA           |                               | 2Z.                    |                                |                     |
| Organismo                                 | destinatario                 | Policia de la Provincia de Buer | nos Aires                     | 3Z                     |                                |                     |
| Adjuntar of<br>solicitud o<br>relacionado | ficio de<br>documentos<br>os | Arrastre                        | todos los archivos a si       | ubir aquí              | o desde aqui tam<br>Cargar Arc | bién puede<br>hivos |
|                                           |                              | oficio.png(image                | e/png) -55.23 KB 🚫            |                        |                                |                     |
| Observacio                                | ones                         | Se solicita la medida de prote  | ccion "Boton Antipanico" para | la persona             |                                |                     |
|                                           |                              |                                 |                               |                        |                                |                     |
|                                           |                              |                                 |                               |                        | Comer                          |                     |

Hay campos que dependerán de la medida de protección que se cargue. Algunas medidas de protección no tienen asociado un trámite UTC, por lo que el campo **Genera Tramite UTC** podrá mostrarse ó no. También hay medidas que tienen plazo y otras no, por lo que el campo **Fecha de fin de la medida** y **Plazo de la medida**, se mostrarán ó se ocultaran basándose en la configuración de la medida. El campo **Plazo de la medida**, representa los días de corridos que tienen para gestionar y finalizar la medida de protección y se sumaran a la fecha de inicio de la medida para determinar la fecha de fin de la misma. Por último, toda medida de protección que tenga un tramite UTC asociado generará de forma automática un tramite UTC que haya sido establecido con antelación para cada una de las medidas.

Si la dependencia del legajo es del tipo "Equipo Fiscal" ó "UIT", se envía un email informando de la nueva medida de protección asociada a dicho legajo. También se envía un email a la UTC correspondiente cuando se carga un tramite UTC.

Aclaración: Las UOD y OCMARC no generarán tramites UTC de manera automática.

# **Desde el pre-ingreso denuncias**

Se podrán solicitar una o más medidas de protección desde los pre-ingresos de denuncias. Se puede determinar si dicha denuncia tendrá alguna medida de protección. Este campo es de carácter obligatorio. y al seleccionar "SI", aparecerá la sección correspondiente de Medidas de Protección al final del formulario de carga. La misma deberá contar con al menos una medida de protección obligatoria para poder continuar.

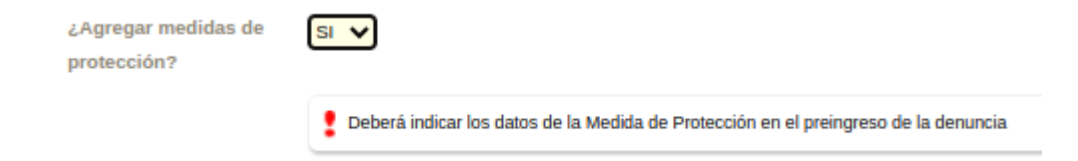

| Medida Fechas                                           | Persona Destinataria   | Fiscal Solicitante  | Organismo Destinatario | Observaciones                                | Acci |
|---------------------------------------------------------|------------------------|---------------------|------------------------|----------------------------------------------|------|
|                                                         |                        |                     |                        |                                              |      |
| edida de protección                                     |                        | ~                   |                        |                                              |      |
| cha micio Modida                                        |                        |                     |                        |                                              |      |
| rsona destinataria                                      |                        | *                   |                        |                                              |      |
| estation bas                                            |                        | -                   |                        |                                              |      |
| panismo destinutario                                    |                        | -                   |                        |                                              |      |
| juntar elicie-de<br>licitud e-documentes<br>lacionation | Arrestine todos los ar | thivos a subit aqui |                        | a dinchi sigui tandaria j<br>Cargar Aschiwor |      |
| erena trámita UTC?                                      |                        |                     |                        |                                              |      |
| teervacienes                                            |                        |                     |                        |                                              |      |
|                                                         |                        |                     |                        |                                              |      |

A continuación se mostrará la tabla asociada para cargar la medida de protección:

Se deberá completar la información de carácter obligatorio para poder continuar (medida de protección, fecha de inicio, plazo de días (en caso que el tipo de medida sea CON PLAZO), persona destinataria, fiscal solicitante y si genera tramite UTC o no. (si coloca la opción en "SI", se generará un tramite asociado dependiendo la medida de protección solicitada).

| Genera trámite UTC? | si <b>v</b> |                                                                                                    |
|---------------------|-------------|----------------------------------------------------------------------------------------------------|
| Observaciones       |             | En este campo debe indicar los datos de la persona<br>destinataria de la Medida (Ejemplo: Dirección,<br>Telefonois de contacto, Tipo de Medida, Plazo, etc)-<br>El horario de la UTC para diligenciamiento de los<br>trámites es los días hábiles de 8 a 18 hs (luego de<br>las 18 hs consultar a la UTC correspondiente). |

Opcionalmente también se puede cargar el organismo Solicitante y archivos adjuntos.

# **Desde Trámites Comunes**

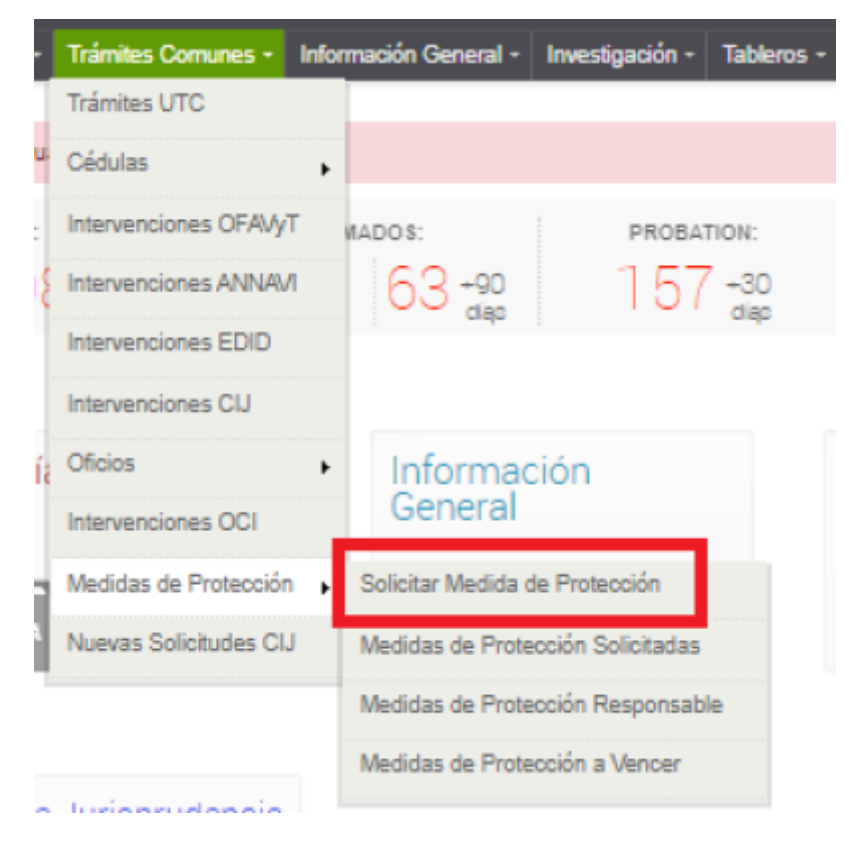

Debe seleccionar el **Tipo de Legajo**, luego se debe validar el campo **Nro de Legajo**, se cargan las **Personas destinatarias** y selecciona la persona a proteger.

| Solicitar | Medida | de | Protección |
|-----------|--------|----|------------|
| General   |        |    |            |

| General                                                       |                                                                                                    |
|---------------------------------------------------------------|----------------------------------------------------------------------------------------------------|
| Namero                                                        | NUEVA                                                                                                    |
| Solicitante                                                   | ADRIAN ANTONIO DAVILA                                                                                                |
| Dependencia Solicitante                                       | Faculta PCyF VP 38                                                                                                   |
|                                                               |                                                                                                    |
| Legajo Asociad                                                | 0                                                                                                    |
| Tipo de Legejo                                                | v                                                                                                    |
| Dereone destina                                               | ataria                                                                                                    |
| Persona destina                                               | ala la                                                                                                    |
| A continuación debe act                                       | tualizar los datos (personales, formas de contacto, domicilios) de la persona a proteger. Haga click sobre el lápiz. |
| Disponibles                                                   | v                                                                                                    |
|                                                               |                                                                                                    |
| Contenido                                                     |                                                                                                    |
| Medicia de Profección a<br>Solicitar                          | ¥                                                                                                    |
| Pecha de Isicio de<br>Medica                                  | 2                                                                                                    |
| Extado                                                        | BOUCITADA                                                                                                    |
| Flecal Solicitante                                            |                                                                                                    |
| Organiteme deelthalarte                                       | a.                                                                                                    |
| Adjuntar officio de<br>solicitad o documentos<br>relacionados | Arrastre todos los archivos a subir aquí                                                                             |
| Observaciones                                                 |                                                                                                    |

Hay campos que dependerán de la medida de protección que se cargue. Algunas medidas de protección no tienen asociado un tramite UTC, por lo que el campo **Genera Tramite UTC** puede mostrarse o no, también hay medidas que tienen plazo y otra no, por lo que el campo **Fecha de fin de la medida** y **Plazo de la medida**, se mostraran o se ocultaran basándose en el tipo de medida. El **Plazo de la medida**, representa los días corridos que tienen para gestionar y finalizar la medida de protección. Se sumaran a la fecha de inicio de la medida para determinar la fecha de fin de la misma. Por último, cada medida de protección, si tiene tipo de tramite UTC asociado, generará de forma automática un tramite UTC que ha sido establecido con antelación para cada medida de protección.

Si la dependencia del legajo es del Tipo Equipo Fiscal o UIT, se envía un email informando de la nueva medida de protección asociada a dicho legajo. En caso contrario no se envía email. También se envía un email a la UTC correspondiente cuando se carga un tramite UTC.

Aclaración: Las UOD y OCMARC no generarán tramites UTC de manera automatica.

# Desde Gestión integral de Casos (GIC)

Dentro de GIC, en la parte derecha superior del HISTORIAL DEL CASO se encontrará con el botón de Solicitar Medida de Protección

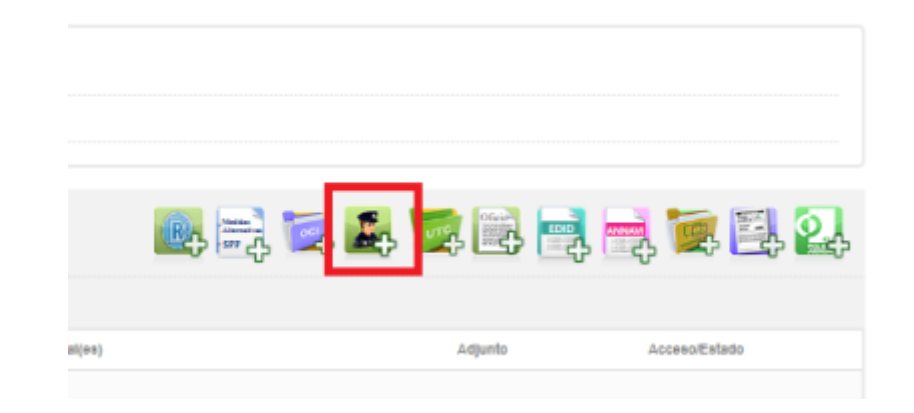

Se abrirá el popup con datos pre-cargados

| SOLICITAR MEDIDA D                                      | RE PROTECCIÓN                             | ×   |
|---------------------------------------------------------|-------------------------------------------|-----|
| General                                                 |                                           |     |
| NUMBER                                                  | NEA                                       |     |
| Introduction                                            | ADRIAN ANTONIO DAVILA                     | - 1 |
| Dependensis Scilulards                                  | Formalia Priof 149 34                     |     |
| Legalo Asociado                                         |                                           |     |
| Lagap                                                   | MPROFEEDS MANAGED IN MA                   | - 1 |
| Derrona destinati                                       | aria                                      |     |
| A continuación debe actual                              | 21122                                     | - 1 |
| Omposibles                                              | v                                         | _   |
|                                                         |                                           | - 1 |
| Contenido                                               |                                           |     |
| Medida da Profesción a<br>Sunctar                       | v                                         |     |
| Pacha de Inicio de Nedida                               |                                           |     |
| Exterio                                                 | 90.0%0x                                   |     |
| mecar transfante                                        | a.                                        |     |
| Organismo destinutario                                  | *                                         |     |
| Adjanter effeie de selicitad<br>documentos telacionados | a Anather Eddos Ios archivos a subir aguí |     |
| Observaciones                                           |                                           |     |
|                                                         | Catoda: Gaarda                            |     |
|                                                         |                                           | _   |

Se cargarán las **Personas destinatarias** y se deberá seleccionar la persona a proteger.

Misma aclaración en los puntos anteriores.

# Gestión de medidas de protección

# Gestionar medidas de protección

Desde el Menú **"Trámites Comunes > Medidas de Protección > Medidas de protección solicitadas"**, se puede acceder al listado de todas las medidas de protección en estado "SOLICITADA" y donde la dependencia responsable es igual a la del usuario logueado. Se entiende como "DEPENDENCIA RESPONSABLE" a:

- 1. La dependencia donde se encuentra el legajo que tiene asociada una medida de protección en estado "SOLICITADA"
- 2. La dependencia a la cual pertenece el FISCAL RESPONSABLE de dicha medida de protección.

En esta pantalla se podrán realizar búsquedas a través de filtros dispuestos para tal fin.

# Medidas de Protección

| Ocultar filtros                       |                                       |             |
|---------------------------------------|---------------------------------------|-------------|
| Dependencia<br>Responsable            | UFS - Unidad de Intervención Temprana |             |
| Estado                                | SOLICITADA                            |             |
| Nro. de Medida                        |                                       |             |
| Tipo Legajo                           | ~                                     |             |
| Nro. Legajo                           |                                       |             |
| Fiscal Responsable                    |                                       | 82.         |
| Dependencia del Fiscal<br>Responsable |                                       | 87.         |
| Medida de Protección                  | ~                                     |             |
| Fecha de Inicio de<br>Medida          | Desde 🔛 Hasta                         |             |
| Fecha de Fin de Medida                | Desde 🗮 Hasta                         | <b>1</b> 11 |
| Solicitante                           |                                       | a2.,        |
| Dependencia Solicitante               |                                       | a2.,        |
| Organismo                             |                                       | a2.         |
| Tiene trámite de UTC<br>Asociado?     | ~                                     |             |

En el listado de resultados de dicha búsqueda se puede acceder a una vista detallada de la medida de protección solicitada o a la edición/gestión de la misma.

| Wedda                               | Cotado   | Legajo<br>Refecienado | Fechas                                                | Fiscal Responsible                                                  | Solicitante                                                                | Organismo                            | Acciones |
|-------------------------------------|----------|-----------------------|-------------------------------------------------------|---------------------------------------------------------------------|----------------------------------------------------------------------------|--------------------------------------|----------|
| finite-Antipictus<br>1975,<br>19967 | BOLETERA | DEN/00708828          | 1400<br>9400/0025<br>9500<br>750<br>9506/0028<br>9500 | rDPMANANTONIO DRVLA<br>Expendencia<br>Escula PCyE M <sup>2</sup> 36 | CRIETINS CARLOE<br>LUNGOSARDI<br>LIPE - Unidad de Intervención<br>Temprana | Res. de Intentie UTC<br>UTCOSORCIBE4 |          |

Si se ingresa al botón con el lápiz verde a la derecha de la pantalla podrá acceder a la gestión de la medida de protección. La parte superior de la pantalla contendrá información de dicha medida e información sobre el legajo a la cual está relacionada.

#### 2025/06/05 17:48

| Gestionar N                                                                                                    | Medida de Protección                                                                                  | 1   |  |  |
|----------------------------------------------------------------------------------------------------|----------------------------------------------------------------------------------------------------|-----|--|--|
| General                                                                                                    |                                                                                                    | 11  |  |  |
| Nimero                                                                                                    | 1000                                                                                                  |     |  |  |
| Gallatiante                                                                                                    | DNETWA CARLOS LONDOBARDI                                                                              | ы   |  |  |
| Dependencia Boltaitante                                                                                                    | is UFI - pixelad de intervención Tempana                                                              | - 1 |  |  |
| Legajo Asociad                                                                                                    | do                                                                                                    | 18  |  |  |
| DEN007                                                                                                    | 706625 210638 () МЕСКИА БЕ РИОТЕССКИМ (НТЕРУЕНСКИ ПО В СА ИТ<br>012 - Улибе В Палически и протесски М | :   |  |  |
| <ul> <li>⊂ cuints</li> </ul>                                                                                                    | ngaren y mahas anan yanan ana papa incaladan ginama danan mahanan masaninan cu po masalana anan       | 1   |  |  |
| ARMANEO HECTOR FERMANOO 22 - Art 123 - Q BENTERMENDO<br>CHON Prelativa 22 - Ban Decementa 22 - Ban Decementa<br>Via palice Instal fault (conce |                                                                                                    |     |  |  |
|                                                                                                    |                                                                                                    |     |  |  |
| Leggie Helacionado                                                                                                    | BENKIVHER -                                                                                           |     |  |  |
| Detaile del Legajo                                                                                                    | Ultrauter UES - Oxfal de Intervenie Terpress<br>Estado menenciale de la UE                            |     |  |  |
| minito uno<br>Palacionalio                                                                                                    | итовнам 🖬                                                                                             |     |  |  |

En la parte inferior se podrá gestionar la medida: modificar la persona destinataria, el estado de la medida de protección (estados: SOLICITADA, CANCELADA o FINALIZADA), las fechas, el fiscal responsable y el organismo.

| Persona Destina                                               | ataria                                                                        |  |  |  |
|---------------------------------------------------------------|-------------------------------------------------------------------------------|--|--|--|
| Handare                                                       | лякиладо нестоя герлиладо снол 🤌 🧑                                            |  |  |  |
| penicilie                                                     | Avenide Nivedevis 1275 Plac: 1 Opto: 8 - DUDAD AUTOROMA DE BUERKOS AVRES ¥    |  |  |  |
| En Ganketer De                                                | BRAACHDO                                                                      |  |  |  |
| Contenido                                                     |                                                                               |  |  |  |
| matado                                                        | TOLOTHOA Y                                                                    |  |  |  |
| Fixed Solutions                                               | ADPIAN ANTONIO DAVILA III.                                                    |  |  |  |
| Dependencia del Piscal                                        | Picula PC/P M 20                                                              |  |  |  |
| Organismo destinatario                                        | a.                                                                            |  |  |  |
| Medida de Protección                                          | Balds folganize 🗸 🗸                                                           |  |  |  |
| Pecha de Micia de<br>Medida                                   | oanous 🕅                                                                      |  |  |  |
| Plazo medida                                                  | Dias contidos a parte de la facha de inicio                                   |  |  |  |
| Pecha de Pin de Medida                                        |                                                                               |  |  |  |
| Adjuntar afficio de<br>solicitad e decamentas<br>relacionados | e deute agé sostión puede<br>Cargar Actuative todos los archivos a subir aquí |  |  |  |
| observaciones                                                 |                                                                               |  |  |  |

También se podrá generar un Trámite UTC en caso que no haya sido generado (poniendo en "SI" la opción de "Generar Tramite UTC") si es que corresponde. En caso de que ya cuente con un Trámite UTC asociado, se le informará al usuario antes de que modifique cualquier dato de la medida.

| Trámite UTC<br>Relacionado                     | UTC01041864                                   | ver                                    |
|------------------------------------------------|-----------------------------------------------|----------------------------------------|
| ATENCIÓN                                       |                                               | 3                                      |
| La medida de protección ya generó un tramite U | ITC asociado, si cambia el tipo de medida deb | erà notificar a la UTC correspondiente |
|                                                |                                               | Aceptar                                |

**FINALIZAR LA MEDIDA** Al finalizar la medida de protección aparecerá un nuevo campo en dicha medida: "Se concretó la medida?". Aquí será posible seleccionar entre las opciones SI ó NO.

Opcionalmente se pueden poner observaciones al final del formulario.

# Gestionar medidas de protección Responsable

Desde el menú **"Trámites Comunes > Medidas de Protección > Medidas de protección responsable"**, se puede acceder a un listado de todas las medidas de protección del fiscal Responsable. Sólo los fiscales que tengan alguna medida de protección asociada podrán gestionar la medida.

# Medidas de Protección Responsable

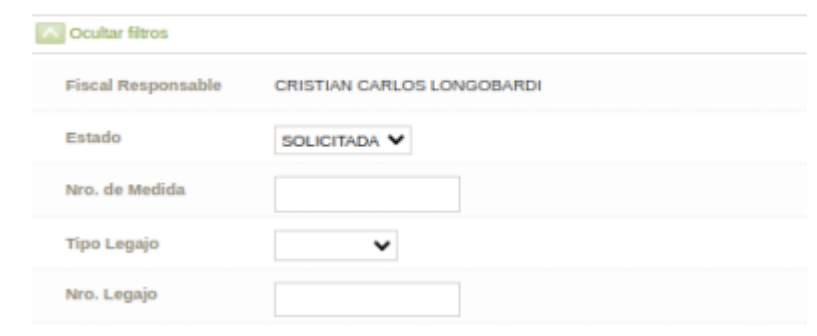

# Flujo de Trabajo

A modo ilustrativo se agrega el workflow general del módulo con las principales interacciones.

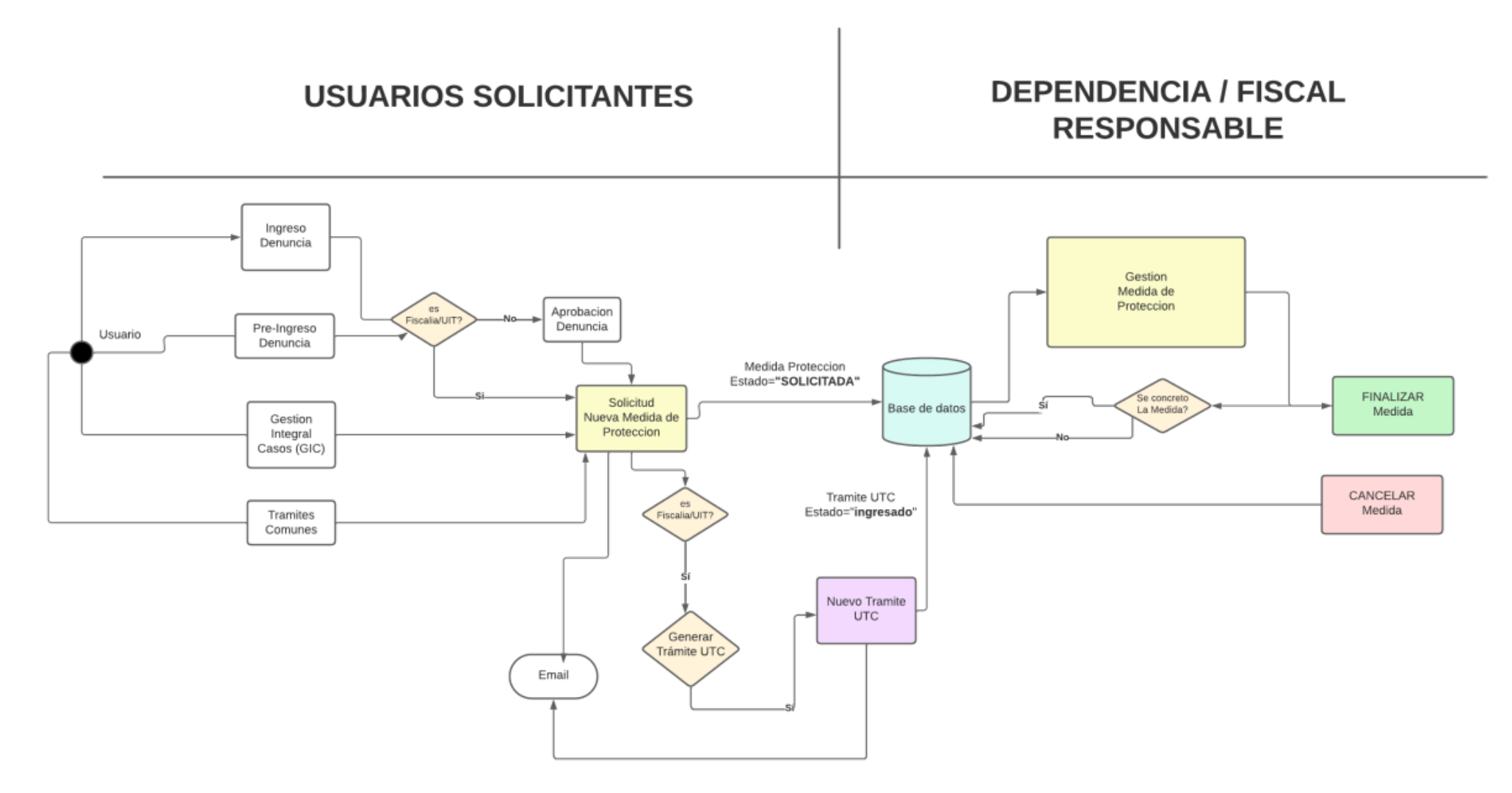

# Administración

# Ingreso al administración de tipos de medidas de protección

Con permiso de usuario Administrador debe ingresar al menu de "OFAVyT" → Administración → Medidas de Protección

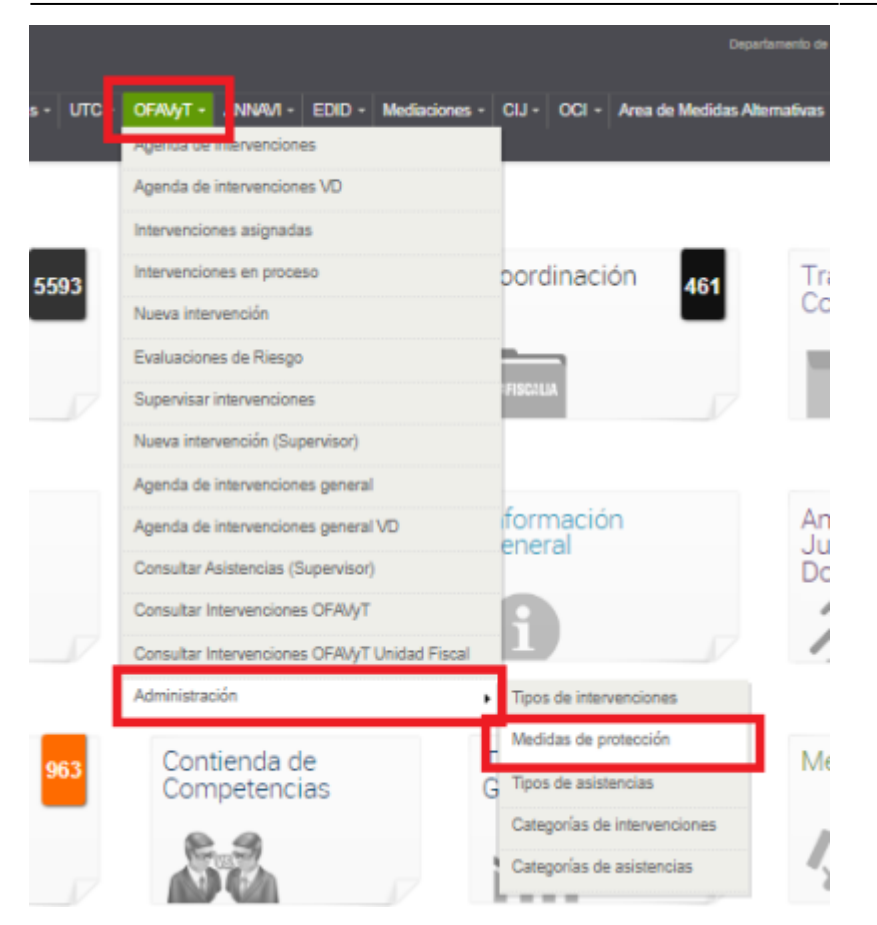

# Alta tipo Medida de Protección

Hacer click sobre el Botón "Agregar Medidas protección" ubicado en la parte superior derecha

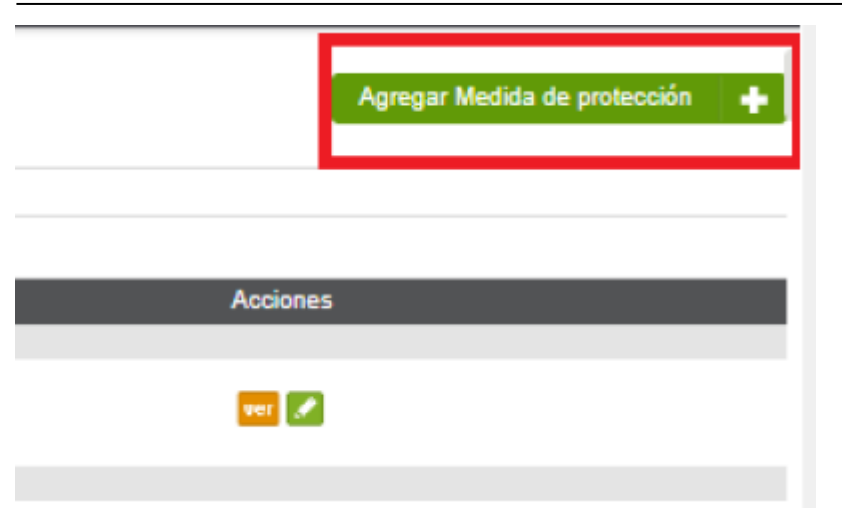

# Pantalla de Alta

# CAMPOS:

- Medida: Nombre del tipo de Medida de Proteccion
- Estado: Activo, Inactivo
- Tiene Plazo: Si/NO , Permite calcular la fecha Fin en el alta/modificacion de la Medida de Protección
- Sub Estado Alerta Estados: <u>Selector de los estados de los hechos en los cuales el sistema alertará cuando se pasen pasos a "Aprobación de Fiscal</u> <u>Coordinador" (UIT) y/o a "Firma de Fiscal" (FISCALIAS)</u>

15/17

- Alerta Estados: Estados seleccionados en el selector superior "Sub Estado Alerta Estados"
- Es Consigna: Si/NO Indica para saber qué tipos de medidas son de resolución obligatoria por los Fiscal Coordinador (UIT) y/o Fiscal (FISCALIAS) antes de pasar los hechos del caso a alguno de los estados alerta del campo

### Medida de protección

| Descripción                   |       |   |    |
|-------------------------------|-------|---|----|
| Codigo                        | NUEVO |   |    |
| Medida                        |       |   |    |
| Estado                        | ~     |   |    |
| Tiene Plazo                   | ~     |   |    |
| Sub Eslados Alerta<br>Eslados |       | ~ |    |
| Alerta Estados                |       |   | li |
| Es Consigna                   | *     |   |    |

# Editar tipo Medida de Protección

Hacer click sobre el Botón "Editar" ubicado en la columna de Acciones

|        | Agregar Medida de protección 🛛 🕂 |
|--------|----------------------------------|
| Estado | Acciones                         |
| ACTIVO |                                  |
| ACTIVO | eer 🖉                            |
| ACTIVO | स्त 🖉                            |

# Pantalla de Edicion

- = CAMPOS: =
  - Medida: Nombre del tipo de Medida de Proteccion

17/17

- Estado: Activo, Inactivo
- Tiene Plazo: Si/NO , Permite calcular la fecha Fin en el alta/modificacion de la Medida de Protección
- Sub Estado Alerta Estados: <u>Selector de los estados de los hechos en los cuales el sistema alertará cuando se pasen pasos a "Aprobación de Fiscal</u> <u>Coordinador" (UIT) y/o a "Firma de Fiscal" (FISCALIAS)</u>
- Alerta Estados: Estados seleccionados en el selector superior "Sub Estado Alerta Estados"
- Es Consigna: Si/NO Indica para saber qué tipos de medidas son de resolución obligatoria por los Fiscal Coordinador (UIT) y/o Fiscal (FISCALIAS) antes de pasar los hechos del caso a alguno de los estados alerta del campo

Medida de protección

| Descripción                   |                  |    |
|-------------------------------|------------------|----|
| Codigo                        | 16               |    |
| Medida                        | Botón Antipánico |    |
| Exfado                        | ACTIVO ¥         |    |
| Tiene Plazo                   | SI 🗸             |    |
| Sub Estados Alerta<br>Estados | v                |    |
| Alerta Estados                | ARCHINO          | li |
| Es Consigna                   | 51 🗸             |    |

From: https://manuales.mpfciudad.gob.ar/ - **Manuales** 

Permanent link: https://manuales.mpfciudad.gob.ar/instructivo\_medidas\_de\_proteccion?rev=1689083971

Last update: 2023/07/11 10:59